電子公文線上簽核系統

## 知識文件 NO: KB108005

問題:如何查詢送檔批號並重印歸檔清單?

注意: 需使用歸檔的 『登記桌』角色開啟程式, 方能正確查得資料。

操作步驟:

一、於首頁開啟左側【應用程式選單→公文管理系統→登記桌作業
 →ODR250 公文歸檔清單列印作業】。

| 首頁 公文夾 電子公又 圖 首 赤 杭<br>eDocument System                                                                                                    | L |
|----------------------------------------------------------------------------------------------------|---|
| 應用程式選單                                                                                                    |   |
| Q 請輸入關鍵字                                                                                                    |   |
| <ul> <li>應用程式選單 <ul> <li>創稿</li> <li>公文管理系統</li> <li>總收文作業</li> <li>室記桌作業</li> </ul> </li> <li>ODR250 公文歸檔清單列印作業</li> <li>ODR250 公文歸檔清單列印作業</li> <li>ODR240 承辦公文查詢列印作業</li> <li>ODR240 承辦公文查詢列印作業</li> <li>ODR241 待辦公文查詢列印作業</li> <li>ODR241 待辦公文查詢列印作業</li> <li>ODR251 待歸檔公文查詢所件業</li> <li>ODR251 待歸檔公文查詢作業</li> <li>ODR251 待歸檔公文查詢作業</li> <li>ODR251 待歸檔公文查詢作業</li> <li>ODR252 公文展期登錄作業</li> <li>ODR420 稽催公文清單列印作業</li> <li>EDT270 批次傳送作業</li> <li>※蘇辦人作業</li> <li>※總發文作業</li> </ul> |   |

二、點選「送文批號」欄位右方的【①】鍵。

| (用即(M) (行歸幅公义授尊(Q)) 預寬(P) |                                                                                                    |
|---------------------------|----------------------------------------------------------------------------------------------------|
| 送文批號:                     | 2                                                                                                    |
| 密等:                       | ● 普通 ● 機密等級公文 ● 全部                                                                                                    |
| 含代擬公文:                    | <ul> <li>● 含代擬公文</li> <li>● 不含代擬公文</li> <li>● 全部公文</li> <li>● 依檔管局建議的報表格式輸出</li> <li>■僅列出目前角色之個人待送公文</li> <li>☑ 待歸檔公文搜尋時包含二級單位</li> </ul> |
| 排序方式:                     | <u>文(編)號</u>                                                                                                    |
| 列印張數:                     |                                                                                                    |

電子公文線上簽核系統 知識文件 NO: KB108005 三、確認送文單位後,輸入相關條件(以公文文號為例),點選 【查前(Q)】鍵。 5 \_查詢(Q)\_清除(Z) 設定 送文批號: 4 送文日期: 1000131 🗐 — 1000205 🗔 公文文號: 1090100007(起)~ 1090100007(迄 送文單位:秘書室 -3 -收文單位: 排 序: ⑧ 由大到小 -◎ 由小到大 \_ | 蕭秋萍 | | 隸屬機關: 國立中興大學 四、於查詢結果即可查得『送文批號』。 查詢(Q) 清除(Z) 設定 送文批號: 送文日期: 1090131 🗖 - 1090205 🖪 公文文號: 1090100007(起)~ 1090100007(迄) 送文單位:秘書室 批號狀態: • --承辦人: + 序: ⑧由大到小 收文單位: -排 ○由小到大 ÷ 序送文批號 文(編)號 主旨 收文單位 送文時間 承辦人 送文單位 【測試案例】列印歸檔清 <sup>單範例,請勿辦理,亦請</sup> 90100007 ↓ ····· 109/02/05 6 109005261 秘書室 檔案室 勿傳送,於測試完畢後刪 13:01:30 除。 | 蕭秋萍 | 隸屬機關: 國立中興大學

五、點選『送文批號』,系統會將批號帶回前一畫面,點選

【
(預覽(P))】鍵,即可重新預覽列印歸檔清單。

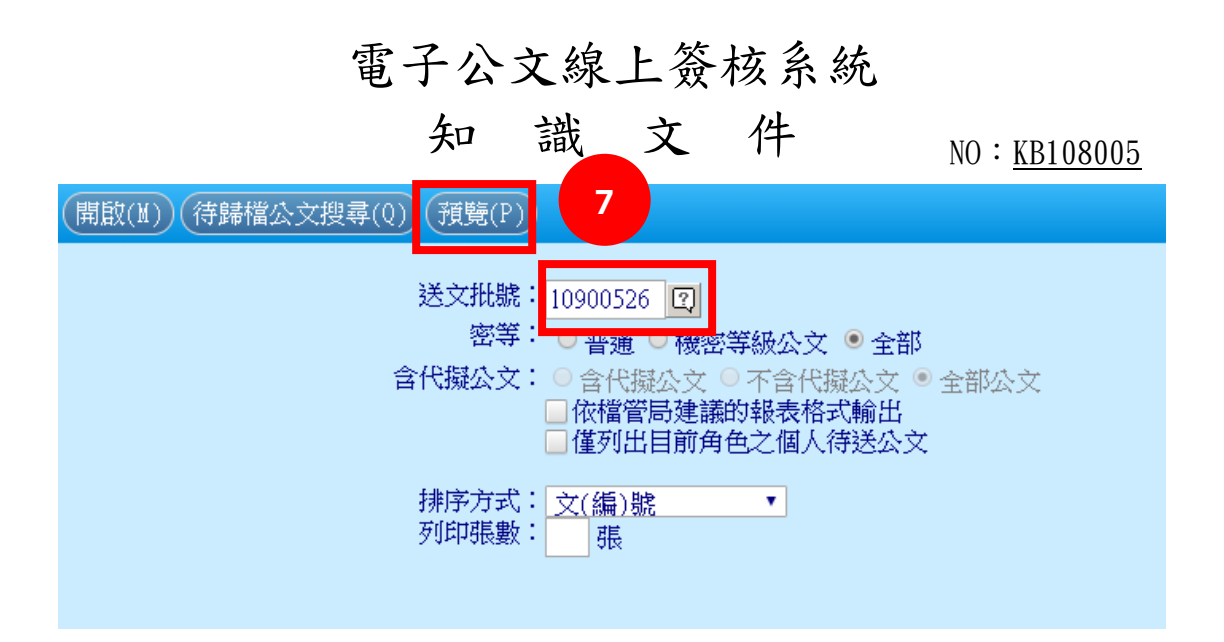